## 外部ファイル持込で振込・口座振替データを作成する方法

※ 以下は、為替振込データを持ち込む例です。ファイル形式については、「外部ファイル持込用フォーマットについて(全銀ファイル・CSVファイル)」をご参照ください。

|                                                                                                    | ① 振込・口座振替 メニューより、外部ファイル登録 を<br>クリックします。                                                                                                    |
|----------------------------------------------------------------------------------------------------|----------------------------------------------------------------------------------------------------|
| 1 細水       2 登録       3 元7         持込受付         ファイルの選択 ●         ●       ●       ●       ●       ●       ●       ●       ●       ●       ●       ●       ●       ●       ●       ●       ●       ●       ●       ●       ●       ●       ●       ●       ●       ●       ●       ●       ●       ●       ●       ●       ●       ●       ●       ●       ●       ●       ●       ●       ●       ●       ●       ●       ●       ●       ●       ●       ●       ●       ●       ●       ●       ●       ●       ●       ●       ●       ●       ●       ●       ●       ●       ●       ●       ●       ●       ●       ●       ●       ●       ●       ●       ●       ●       ●       ●       ●       ●       ●       ●       ●       ●       ●       ●       ●       ●       ●       ●       ●       ●       ●       ●       ●       ●       ●       ●       ●       ●       ●       ●       ●       ●       ●       ●       ●       ●       ●       ●                                                                                                    | <ul> <li>②取引種別を「為替振込」「口座振替」から選択します。</li> <li>③ファイル形式 を「全銀フォーマット」「CSV形式」から<br/>選択します。</li> <li>④参照ボタンで持込用のファイルを選択します。</li> <li>⑤読込実行ボタンをクリックします。</li> </ul>                                         |
| 1#x     2 502       J—G—GAJJ       I—Eco@XR®       Image: Constant of the state of the state of | <ul> <li>※この画面は「CSV形式」で読み込みを行った場合に<br/>表示されます。「全銀フォーマット」で読み込みを行った<br/>場合、この画面は表示されません。</li> <li>② 契約情報を「総合振込」「給与振込」「賞与振込」から<br/>選択します。</li> <li>③ 振込指定目を指定します</li> <li>④ 東行ボタンをクリックします。</li> </ul> |

| デ—勾登              | <b>\$</b> ⊒.                                                                                                    |                    |                |                         |           |                                |  |  |
|-------------------|----------------------------------------------------------------------------------------------------|--------------------|----------------|-------------------------|-----------|--------------------------------|--|--|
|                   |                                                                                                    |                    |                |                         |           | の内谷に設りかなければ、[フノツイムハスワート]を入力    |  |  |
| 契利桓別              |                                                                                                    |                    |                |                         |           | する。                            |  |  |
| 44N384200         | 12                                                                                                    | 論構造                |                |                         |           |                                |  |  |
| データ内              | 容                                                                                                    |                    |                |                         |           | ⑦確定ボタンをクリックします。                |  |  |
| 持込情報              | 1                                                                                                    |                    |                |                         |           |                                |  |  |
| 会社コード 9990000001  |                                                                                                    | 使用人名               | 304033097      |                         |           |                                |  |  |
| 249404            | 1909                                                                                                    |                    | RM             | 999                     |           |                                |  |  |
| 口座                | 登場 0000001                                                                                                    |                    | 编込然定日          | 10月05日                  |           |                                |  |  |
| 命計件数              |                                                                                                    | 5件                 | 用台口            |                         | 5,000(**) |                                |  |  |
| 明細カウント<br>会計件数    |                                                                                                    | 5件-                | 明細カウント<br>合計会販 |                         | 5,000(%)  |                                |  |  |
| エラー内容             |                                                                                                    |                    |                |                         |           |                                |  |  |
|                   |                                                                                                    |                    |                |                         |           |                                |  |  |
| 81624             | 受助人口運動報<br>(金融編制・支店・口服)                                                                                                    | 爱取人氏名              | 病込             | LARA ED INTAR           | 工ラー内容     |                                |  |  |
| 0000000001        | 1999 3040<br>909 3040<br>556 4000001                                                                                                    | 045<br>42 30038950 |                | 1,000円<br>減力強調<br>EDI開時 |           |                                |  |  |
| 0000000002        | 1999 3040<br>999 3040<br>30033090                                                                                                    |                    |                | 1,000円<br>Hotersta      |           |                                |  |  |
|                   | 1999 5342                                                                                                    |                    |                | 1.000円                  |           |                                |  |  |
| 000000003         | 909-3045<br>回顧 1000003<br>1999-3045                                                                                                    | 2002300            |                | 約5時担<br>EDIBby          |           |                                |  |  |
| 0000000004        | 909 3045<br>普通 1000004                                                                                                    | 304033995          |                | 1,000円<br>総分典担 EDU設施    |           |                                |  |  |
| 0000000005        | 1999 3345<br>999 3345<br>Bill 1000005                                                                                                    | 3040332950         |                | 1,000円<br>尚分典担 EDI設施    |           |                                |  |  |
|                   |                                                                                                    |                    |                |                         | 1から5件/5件  |                                |  |  |
| ワンタイ              | ワンタイムパスワードの入力                                                                                                    |                    |                |                         |           |                                |  |  |
| 以上の内容を確認          | 以上の外部を確認のうえ、トークンに表示されている中の数字を入力してください。                                                                                                    |                    |                |                         |           |                                |  |  |
| ワンタイムしつ           | 9294WU39-K (6) 🔤                                                                                                    |                    |                |                         |           |                                |  |  |
| 2294 A/CA9−₽      |                                                                                                    |                    |                |                         |           |                                |  |  |
| XXXX XX           | XX<br>トークンに展示された<br>されて数字をパスフ ド<br>入力間に入力して<br>ください                                                                                                    |                    |                |                         |           |                                |  |  |
| 4 H2              | <ol> <li>6<br/>※利いバスワードは単約して<br/>次れできませんがで、第2年</li> </ol>                                                                                               |                    |                |                         |           |                                |  |  |
|                   | <ul> <li>バスワードを出りくたている</li> <li>開たなバスワードはしばらく</li> <li>してから「ひ」けないを得き</li> <li>たどで使じたれます</li> <li>(油)たちいくろードの使ったはよ</li> <li>(油)たちいくろードの使ったはあい</li> </ul> |                    |                |                         |           |                                |  |  |
|                   | 0.0-2004G223 K17                                                                                                    |                    |                |                         |           |                                |  |  |
|                   |                                                                                                    |                    |                |                         |           |                                |  |  |
|                   |                                                                                                    |                    |                |                         |           |                                |  |  |
|                   |                                                                                                    |                    |                |                         |           |                                |  |  |
|                   |                                                                                                    |                    |                |                         |           | ニーク発行ウマ両面おキニナクナオ               |  |  |
| 1 選択              | ▶ 2 登録                                                                                                    | ▶ 3 完了             |                |                         |           | テーン豆球元) 凹凹か衣示されま9。             |  |  |
|                   |                                                                                                    |                    |                |                         |           | ※ゴーカを確守すてたねには「ハノ೯ロズ羽」が.21両です   |  |  |
|                   | 受付完了                                                                                                    |                    |                |                         |           | ※/  ̄ツで唯止りるに別には、WED年誌」/ノV/安じり。 |  |  |
| WEB通番:9<br>外部ファイル | WE1通書 = 999000001-220930001<br>外部ファイルデータを登録しました。                                                                                                    |                    |                |                         |           | 「WEB承認業務」へお進みください。             |  |  |
| 振込依頼は、            | WEB承認業務にて振込データを承認                                                                                                    | してください。            |                |                         |           |                                |  |  |
| 取引状況照会 >          |                                                                                                    |                    |                |                         |           |                                |  |  |
|                   |                                                                                                    | 外部ファイル登録           | ТОР            |                         |           |                                |  |  |
|                   |                                                                                                    |                    |                |                         |           |                                |  |  |
|                   |                                                                                                    |                    |                |                         |           |                                |  |  |
|                   |                                                                                                    |                    |                |                         |           |                                |  |  |